## GUIDA ALL'INSTALLAZIONE DI TEAMLINK SU CELLULARE ANDROID

- 1. Toccare il link inviato nel gruppo.
- 2. Nella finestra che si apre toccare su "GET IT ON Google Play"
- 3. Si aprirà lo store di google (Play Store) con la pagina dell'app e sarà possibile installarla toccando su "Installa"
- 4. Completata l'installazione chiudere tutto e cliccare nuovamente sul link nella chat di WhatsApp.
- 5. Si aprirà il programma con dei campi:
  - > ID riunione: comparirà il numero 9277908072. Se fosse vuoto inserire il precedente numero.
  - Il tuo nome: comparirà un nome del dispositivo android, questo può essere cambiato inserendo il proprio nome
  - Lasciare disattivate la voce "Disattiva il microfono" e la voce "Disattiva il mio video"
- 6. Toccare sulla scritta "Partecipa alla riunione" in basso
- Si apriranno due finestre di dialogo per concedere all'app le autorizzazioni per usare microfono e videocamera: "Consentire a TeamLink di registrare audio?" e "Consentire a TeamLink di scattare foto e registrare video?". In entrambe le finestre toccare su "Consenti"

## <u>(NOTA: le due finestre indicate si apriranno soltanto al primo utilizzo dell'app e non compariranno più</u> <u>ai successivi utilizzi)</u>

## **RACCOMANDAZIONI** per una buona acustica:

1. Si consiglia l'utilizzo di cuffie con microfono o auricolari per evitare un fastidioso eco della voce. Chi non le avesse deve abbassare il volume al minimo necessario per l'ascolto.

2. Si raccomanda il massimo silenzio evitando di parlare in contemporanea ad altre persone.